## Using the Recovery Potential Screening Tool to Support Planning and Prioritization

National Training Workshop on Water Quality Assessment and Plans June 5, 2024

# **RPS Tool Intro**

### What is Recovery Potential Screening (RPS)?

- Framework for comparing a group of watersheds based on environmental, stressor, and social factors relevant for priority-setting
- Developed by EPA in 2006 to provide a systematic method, data, and tool for comparing watersheds to inform management decisions and priorities
- Variety of applications, for example RPS has been used to inform planning of:
  - Total Maximum Daily Load (TMDL) development
  - State Nonpoint Source Program Plans & 319 grants
  - Healthy watersheds protection
  - Wetland and riparian buffer mitigation grants
  - Water quality monitoring strategies
  - Deepwater Horizon restoration funding

### What is the RPS Tool?

- Excel file with custom macros and menus for running a screening
- Produced for all US states and territories  $\bullet$
- Pre-loaded watershed data, HUC12 indicators calculated from national datasets
- Updated every 1-2 years to incorporate new indicator data and tool functions •
- Projects in 40+ states and territories

| RUN SCREENING                                                                                                    | RESET SCREENING                                                                                                    |                                       |                                                                                                    |                               |                                                                                                    |                          |
|----------------------------------------------------------------------------------------------------|----------------------------------------------------------------------------------------------------|---------------------------------------|----------------------------------------------------------------------------------------------------|-------------------------------|----------------------------------------------------------------------------------------------------|--------------------------|
| Select Watersheds<br>Select watersheds to include in the screening by clicking<br>the Select Watersheds button below. To clear your<br>selections, click the Clear Watershed Selections button.<br>C HUCB | Select Ecological Indicators<br>Select ecological indicators to include in the scree<br>clicking the Select Ecological Indicators button bel<br>your selections, click the Clear Ecological Indicato<br>button. | ning by<br>ow. To clear<br>Selections | Select Stressor Indicators<br>Select stressor indicators to include in the screening b<br>the Select Stressor indicators button below. To clear y<br>selections, click the Clear Stressor Indicator Selections | y clicking<br>ur<br>; button. | Select Social Indicators<br>Select social indicators to include in the screening by<br>the Select Social Indicators button below. To clear you<br>selections, click the Clear Social Indicator Selections I | clicking<br>#<br>button. |
| Select Watersheds                                                                                                    | Select Ecological Indicators                                                                                                    | 1                                     | Select Stressor Indicators                                                                                                    |                               | Select Social Indicators                                                                                                    |                          |
| Clear Watershed Selections                                                                                                    | Clear Ecological Indicator Selection                                                                                                    | s                                     | Clear Stressor Indicator Selections                                                                                                    |                               | Clear Social Indicator Selections                                                                                                    |                          |
| HUC12 ID                                                                                                    | Ecological Indicator                                                                                                    | Weight                                | Stressor Indicator                                                                                                    | Weight                        | Social Indicator                                                                                                    | Weigt                    |
| 031501010101 (Headwaters Conasuaga River)                                                                                                    | % Woody Vegetation in RZ (2011)                                                                                                    | 3                                     | % Developed, Low Intensity in RZ (2011)                                                                                                    | 2                             | % GAP Status 1 and 2                                                                                                    | _                        |
| 031501010102 (Jacks River)                                                                                                    | % N-Index2 in HCZ (2011)                                                                                                    | 3                                     | % Agriculture in WS (2011)                                                                                                    | 2                             | % Streamlength Assessed (2015)                                                                                                    | -                        |
| 031501010103 (Ball Play Creek-Conasauga River)                                                                                                    | Habitat Condition Index WS (2015)                                                                                                    | 2                                     | % Streamlength Near ≥ 15% Impervious Cover (2011)                                                                                                    | 2                             | % Waterbody Area Assessed (2015)                                                                                                    | -                        |
| 031501010104 (Old Fort Creek-Mill Creek)                                                                                                    | Soil Stability, Mean in HCZ                                                                                                    | 2                                     | Synthetic N Fertilizer Application in WS                                                                                                    | 3                             | Count Ratio TMDLs to Impairments (2015)                                                                                                    | -                        |
| 031501010105 (Perry Creek-Conasuaga River)                                                                                                    |                                                                                                    |                                       | Watershed Unique 303d-Listed Causes Count (2015)                                                                                                    | 3                             | Watershed Groups (INSTATE)                                                                                                    | -                        |
| 031501010106 (Sugar Creek)                                                                                                    |                                                                                                    |                                       | % Streamlength 303d-Listed Nutrients (2015)                                                                                                    | 3                             | Jurisdictional Complexity (INSTATE)                                                                                                    | -                        |
| 031501010301 (Coahulla Creek Headwaters)                                                                                                    |                                                                                                    |                                       |                                                                                                    |                               |                                                                                                    |                          |
| 031501010302 (Mills Creek)                                                                                                    |                                                                                                    |                                       |                                                                                                    |                               |                                                                                                    |                          |
| 031501010303 (Coahulla Creek)                                                                                                    |                                                                                                    |                                       |                                                                                                    |                               |                                                                                                    |                          |
| 050500010102 (Big Laurel Creek)                                                                                                    |                                                                                                    |                                       |                                                                                                    |                               |                                                                                                    |                          |
| 050500010103 (Headwaters North Fork New River)                                                                                                    |                                                                                                    |                                       |                                                                                                    |                               |                                                                                                    |                          |
| 050500010105 (Big Horse Creek)                                                                                                    |                                                                                                    |                                       |                                                                                                    |                               |                                                                                                    |                          |
| 051100020101 (Little Trace Creek-Line Creek)                                                                                                    |                                                                                                    |                                       |                                                                                                    |                               |                                                                                                    |                          |
| 051100020102 (Trace Creek-Line Creek)                                                                                                    |                                                                                                    |                                       |                                                                                                    |                               |                                                                                                    |                          |
| 051100020105 (Long Fork)                                                                                                    |                                                                                                    |                                       |                                                                                                    |                               |                                                                                                    |                          |
| 051100020106 (Salt Lick Creek)                                                                                                    |                                                                                                    |                                       |                                                                                                    |                               |                                                                                                    |                          |
| 051100020108 (Puncheon Creek)                                                                                                    |                                                                                                    |                                       |                                                                                                    |                               |                                                                                                    |                          |
| 051100020100 (Sunar Creek-Rarren River)                                                                                                    |                                                                                                    |                                       |                                                                                                    |                               |                                                                                                    | 1                        |

https://www.epa.gov/rps/downloadable-rps-tools-comparing-watersheds#Statewide

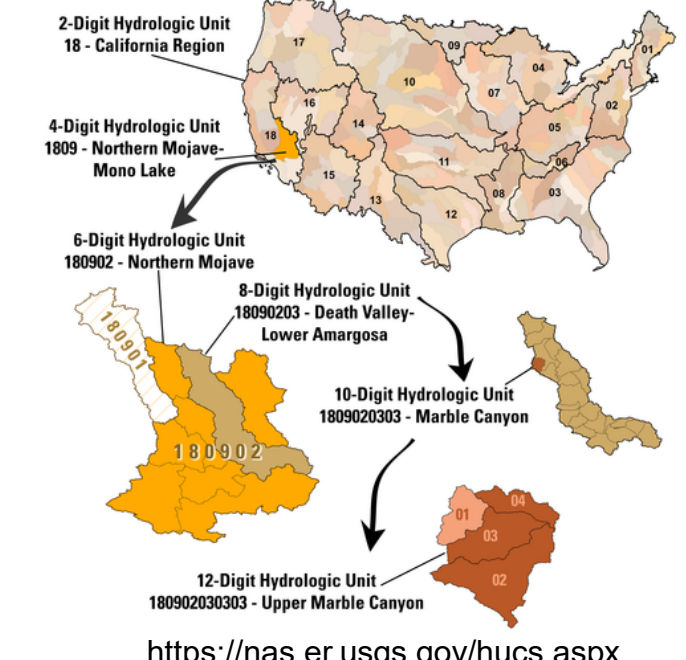

https://nas.er.usgs.gov/hucs.aspx

### Watershed Indicators

- RPS is an indicator-based method for watershed comparison and priority-setting
- Indicators are measures of watershed attributes that are relevant to water quality restoration and protection

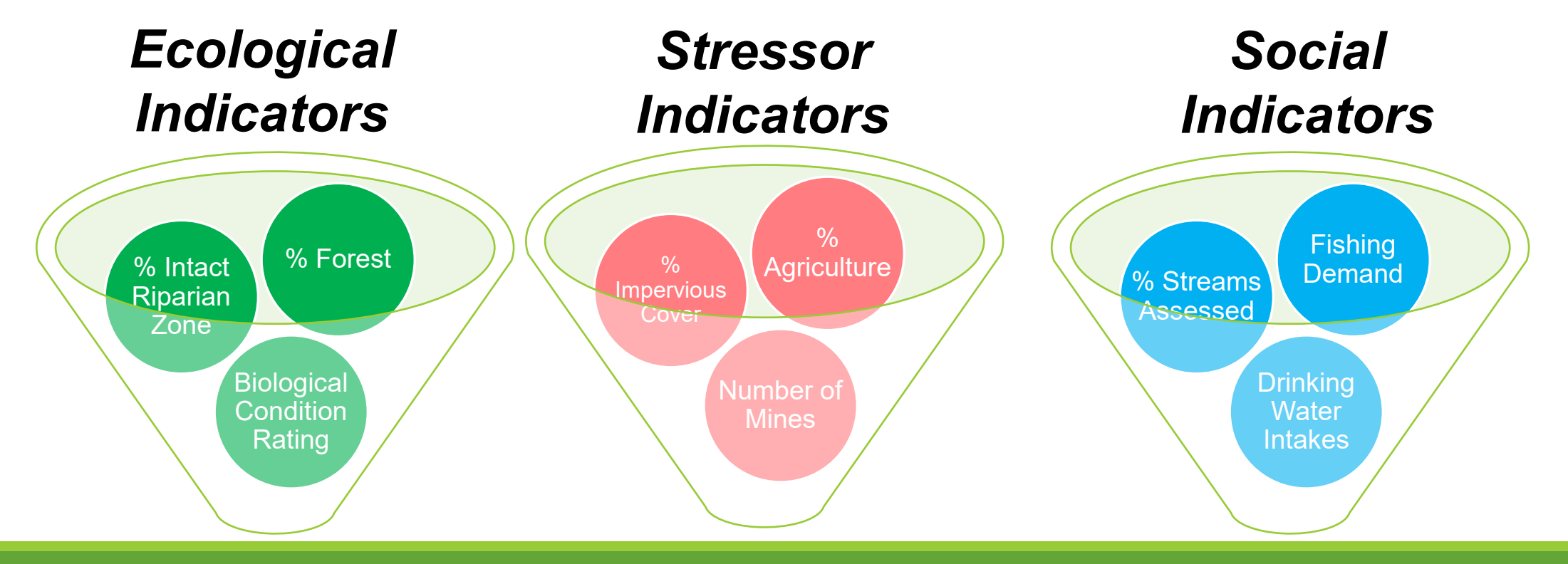

## **Ecological Indicators**

- Describe the condition of aquatic ecosystems and related landscape characteristics
- Offer insight into the relative health of watersheds and the presence of environmental features that can support successful restoration and protection
  - Natural Land Cover
  - Intact Riparian Zone
  - Aquatic Life and Habitat
  - Hydrologic and Geomorphic Regime

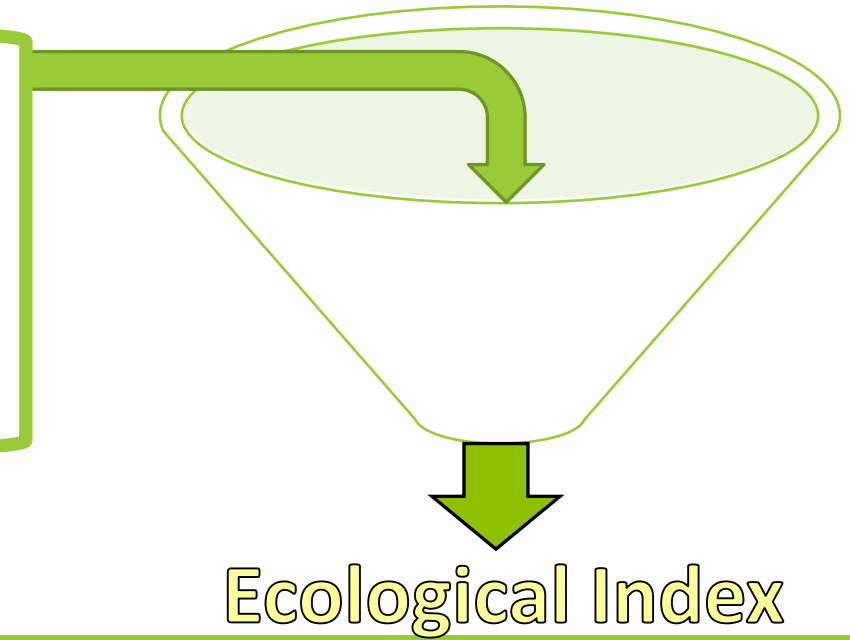

### **Stressor Indicators**

- Describe risks to watershed and aquatic ecosystem health that are the focus of planning or on-the-ground activities to restore and protect water quality
  - Human Use Land Cover
  - Pollutant Loads
  - Impaired Waters
  - NPDES Permitted Dischargers
  - Projected Climate and Hydrologic Change

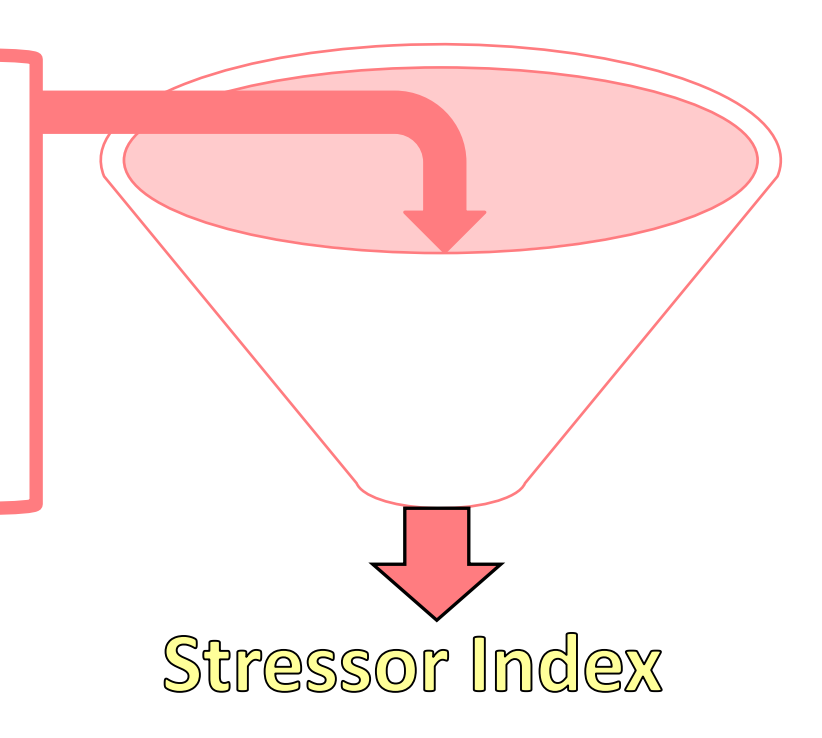

### Social Indicators

• Societal or programmatic factors that influence watershed management approaches, planning, and priority-setting

- Community Context
- Drinking Water Protection
- Protected Lands & Waters
- Participation in Conservation Programs
- Water Quality Assessments and TMDL

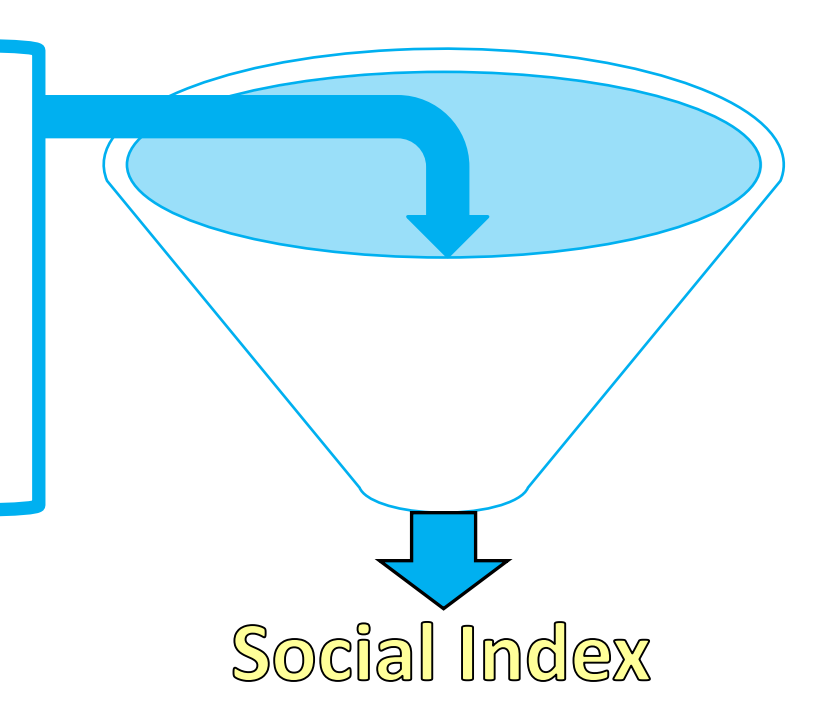

#### **RPS** Index Scores

 Indicators are combined into <u>Index Scores</u> – offer overall picture of ecological, stressor, and social characteristics

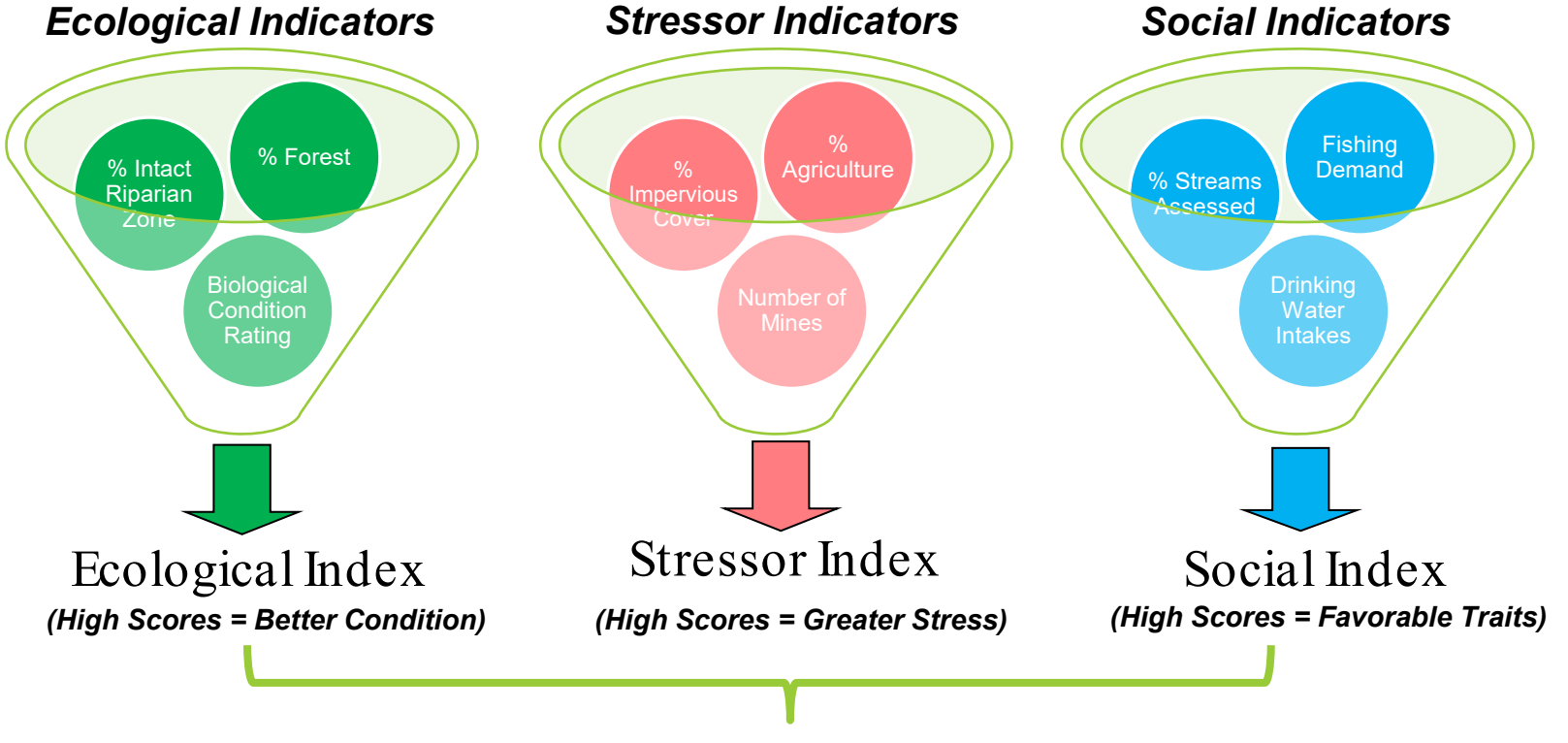

**Recovery Potential Integrated (RPI) Index** 

#### **RPS** Results

| Watershed ID - | Watershed Name                  | Ecological Index - | Ecological Rank - | Stressor Index 🕞 | Stressor Rank | Social Index 🕞 | Social Rank - | RPI Score - | RPI Rank - |
|----------------|---------------------------------|--------------------|-------------------|------------------|---------------|----------------|---------------|-------------|------------|
| 031501010101   | Interse Conasuaga River         | 53.98              | 78                | 2.10             | 93            | 19.38          | 743           | 57.09       | 177        |
| 031501010102   | Jacks River                     | 53.17              | 84                | 0.01             | 7             | 43.97          | 58            | 65.71       | 7          |
| 031501010103   | Ball Play Creek-Conasauga River | 50.06              | 160               | 3.13             | 156           | 39.44          | 125           | 62.13       | 42         |
| 031501010104   | Old Fort Creek-Mill Creek       | 41.22              | 582               | 21.81            | 917           | 38.87          | 131           | 52.76       | 451        |
| 031501010105   | Perry Creek-Conasuaga River     | 43.14              | 481               | 11.60            | 599           | 31.48          | 287           | 54.34       | 333        |
| 031501010106   | Sugar Creek                     | 45.38              | 362               | 13.53            | 671           | 21.59          | 652           | 51.15       | 598        |
| 031501010301   | Coahulla Creek Headwaters       | 42.16              | 537               | 14.59            | 717           | 26.53          | 471           | 51.37       | 573        |
| 031501010302   | Mills Creek                     | 37.20              | 812               | 13.53            | 671           | 21.37          | 662           | 48.35       | 809        |
| 031501010303   | Coahulla Creek                  | 44.65              | 408               | 9.14             | 475           | 15.52          | 897           | 50.34       | 672        |
| 050500010102   | Big Laurel Creek                | 51.47              | 118               | 4.44             | 235           | 7.50           | 1103          | 51.51       | 560        |
| 050500010103   | Headwaters North Fork New River | 46.73              | 292               | 4.08             | 212           | 14.83          | 928           | 52.49       | 471        |
| 050500010105   | Big Horse Creek                 | 49.44              | 173               | 6.26             | 311           | 7.73           | 1099          | 50.30       | 675        |
| 051100020101   | Little Trace Creek-Line Creek   | 35.39              | 910               | 14.89            | 730           | 22.32          | 629           | 47.61       | 842        |
| 051100020102   | Trace Creek-Line Creek          | 35.82              | 885               | 14.94            | 732           | 22.94          | 602           | 47.94       | 826        |
| 051100020105   | Long Fork                       | 39.16              | 705               | 25.14            | 979           | 15.63          | 891           | 43.22       | 1005       |
| 051100020106   | Salt Lick Creek                 | 40.38              | 631               | 15.10            | 737           | 19.82          | 729           | 48.37       | 806        |
| 051100020108   | Puncheon Creek                  | 36.82              | 833               | 15.30            | 747           | 18.29          | 789           | 46.60       | 901        |
| 051100020109   | Sugar Creek-Barren River        | 41.01              | 597               | 15.37            | 750           | 2.98           | 1139          | 42.87       | 1020       |
| 051100020201   | Upper Long Creek                | 36.27              | 863               | 16.23            | 787           | 16.23          | 875           | 45.42       | 942        |
| 051100020203   | Pinchgut Creek-Barren River     | 40.81              | 606               | 13.25            | 656           | 22.58          | 620           | 50.05       | 699        |
| 051100020501   | Headwaters Transmel Greek       | 37.29              | 804               | 19.23            | 863           | 28.57          | 394           | 48.88       | 767        |
| • • •          | Setup Results                   | Bubble_Ple         | ot Bubble         | _Plot_Options    | HUC12         | Map HU         | JC8_Data      | HUC12       | Data       |

Legend

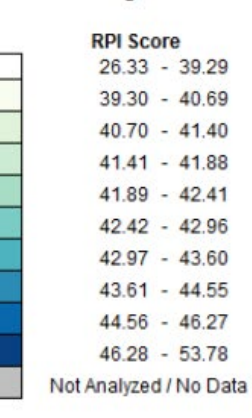

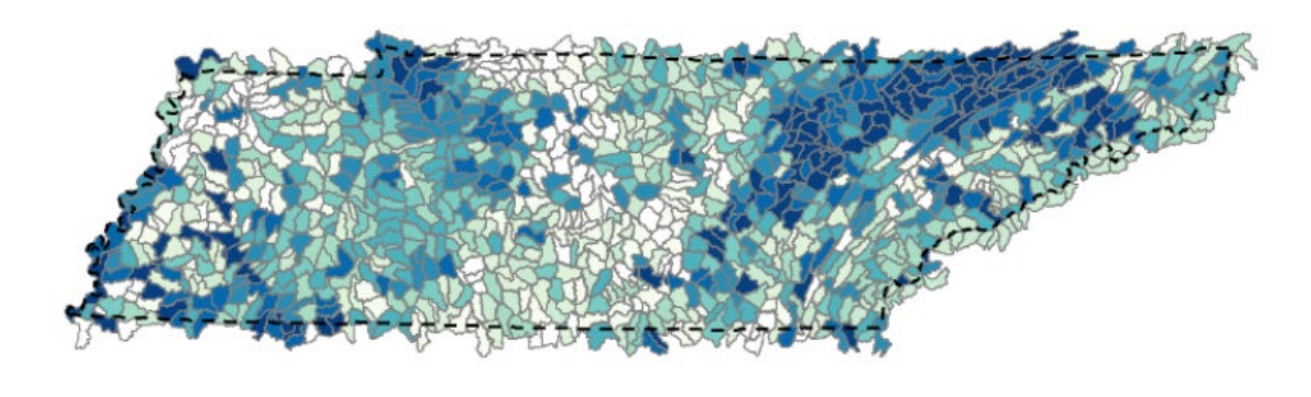

#### **RPS** Results

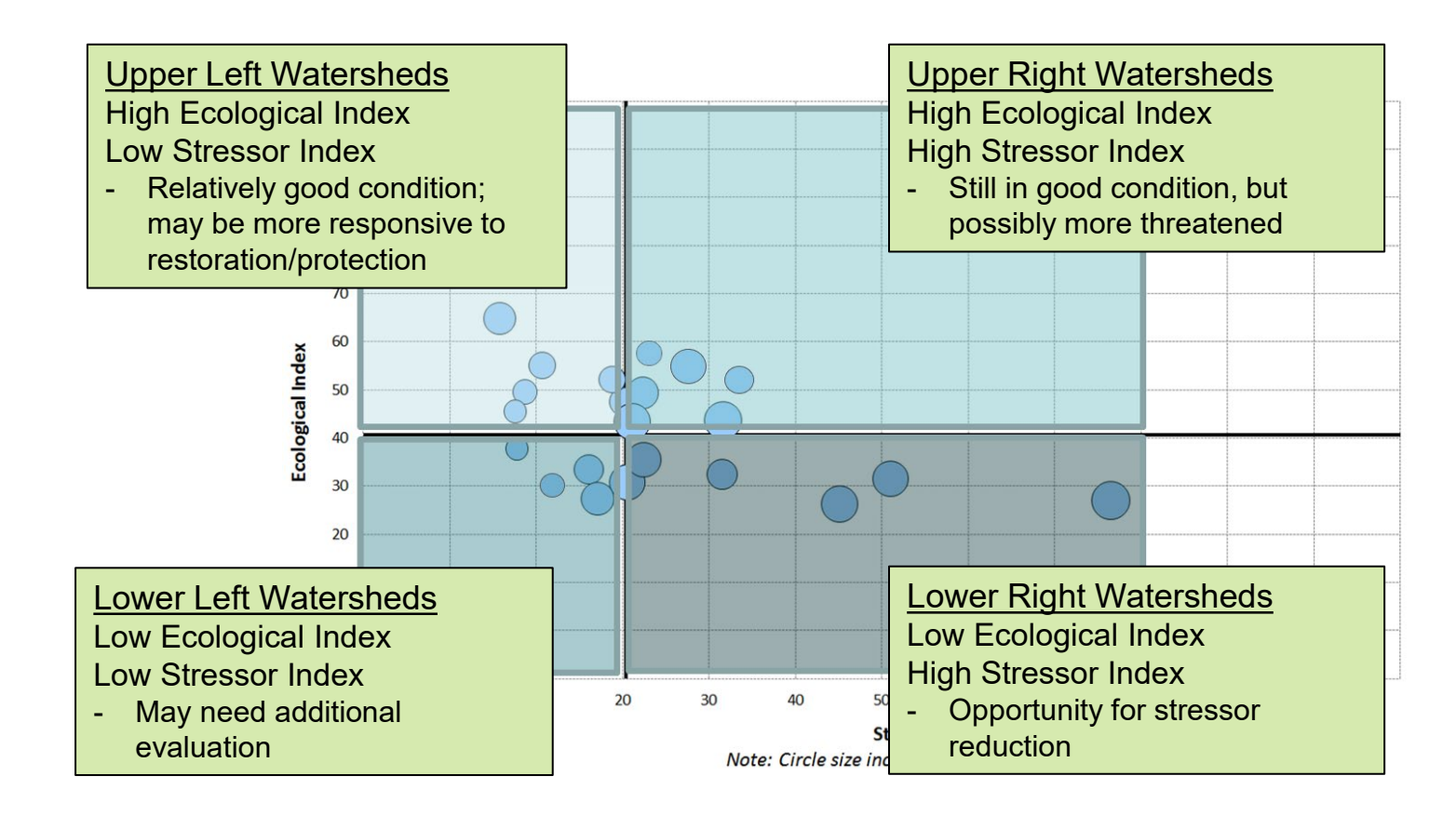

 $\bigcirc \longrightarrow ($ 

#### Bubble size

Larger bubbles = more favorable social traits based on screening objective

#### **RPS Screening Process**

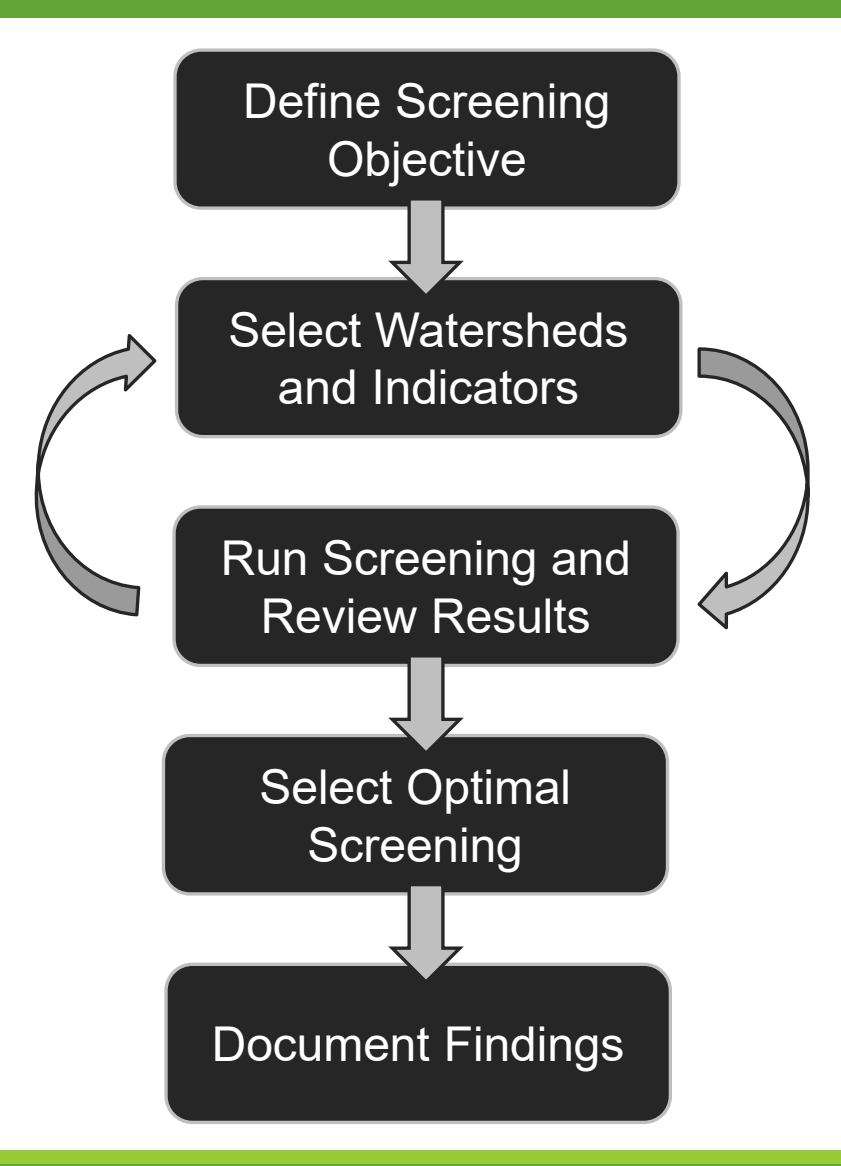

## **RPS** Resources and Support

- User Guide with step-by-step instructions
- Video Training Series short instructional videos that each focus on critical elements of the RPS Tool
- Reports from past projects
- Indicator Reference Sheets
- RPS Scenario Fact Sheets
- Web Service Guide
- ...and technical support!

https://www.epa.gov/rps

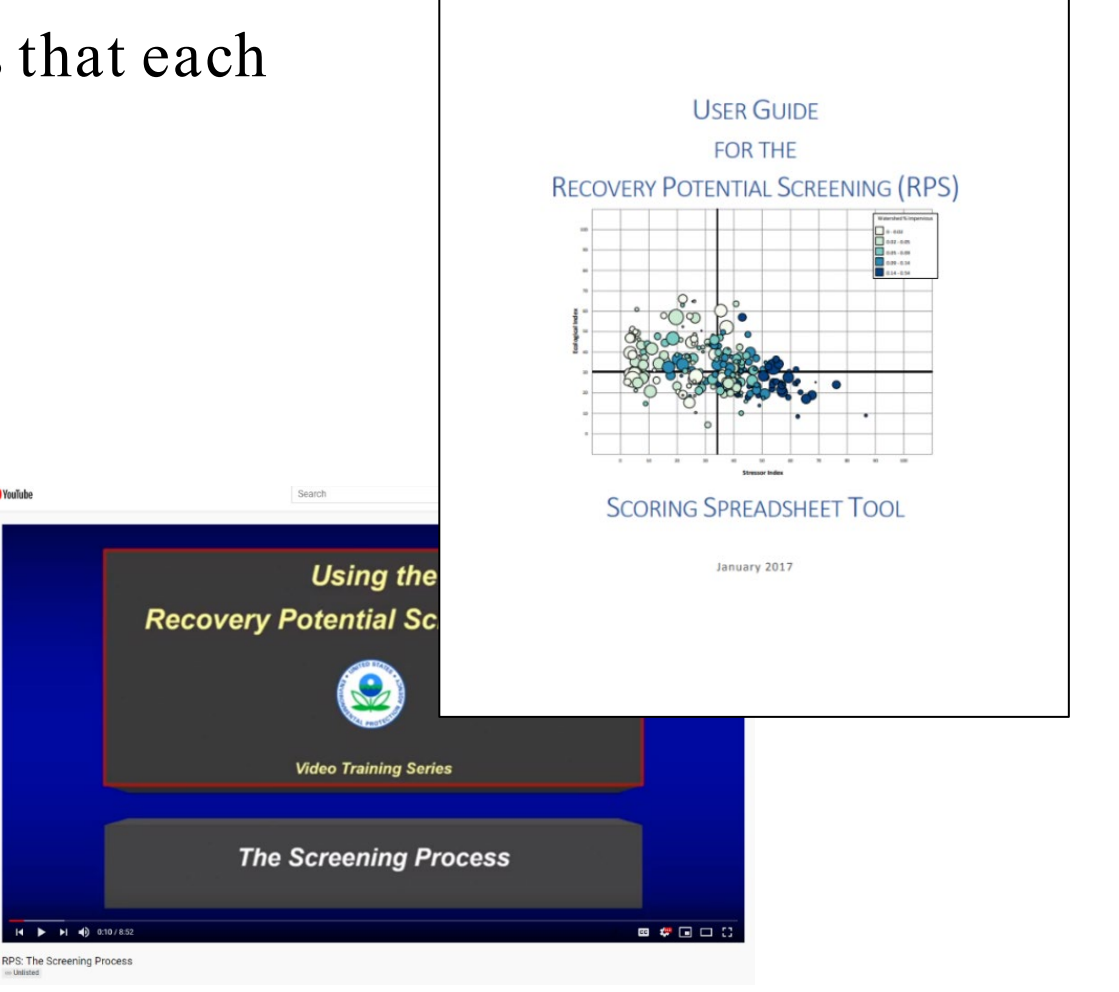

## Example RPS Uses by States

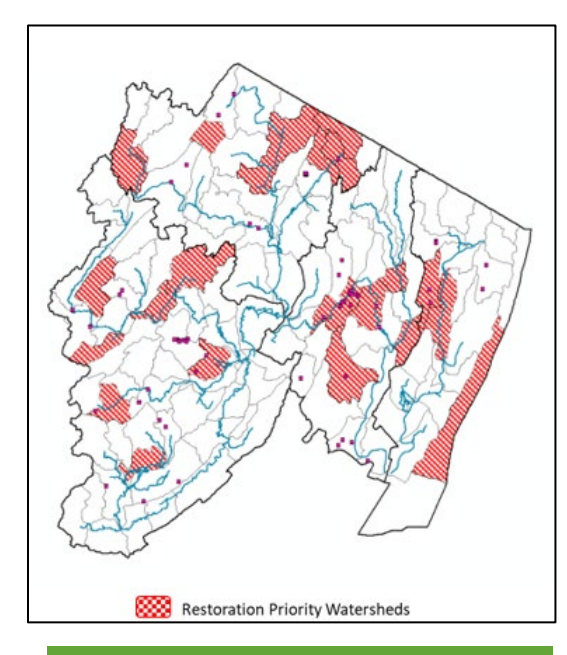

#### TMDL/303(d) Vision Priorities

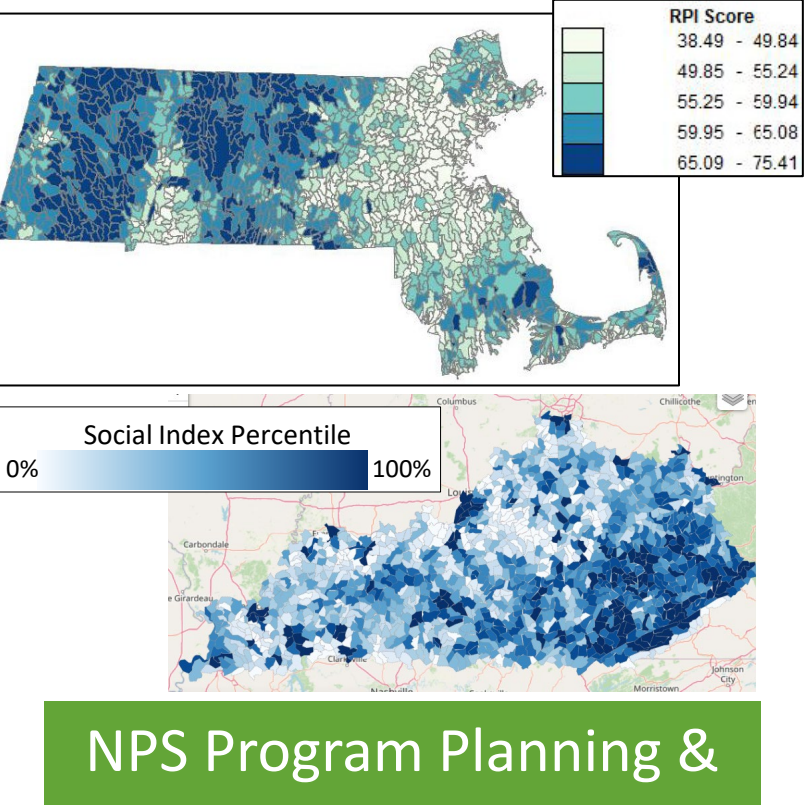

319 Grant Scoring

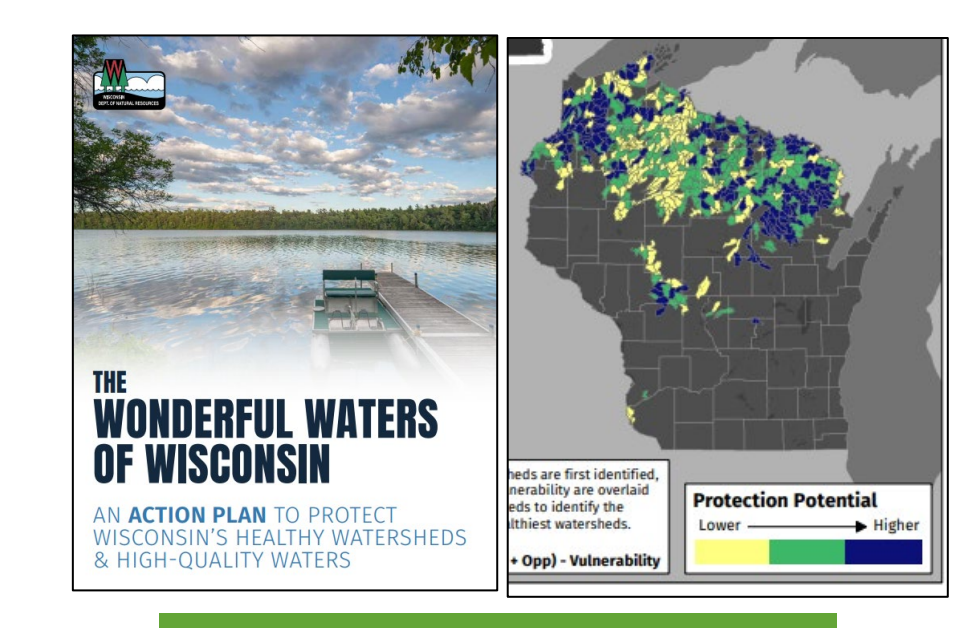

#### Healthy Watersheds Protection Planning

## Upcoming Updates

- Launch of Web-Based RPS Tool
- Website relaunch and rebranding *Restoration and Protection Screening Tool*
- Updates to national HUC12 indicator database
- Integrate NHDPlus Catchment scale data into RPS Tool

Please reach out for more information or to be added to distribution list: <u>HWP-Team@epa.gov</u>

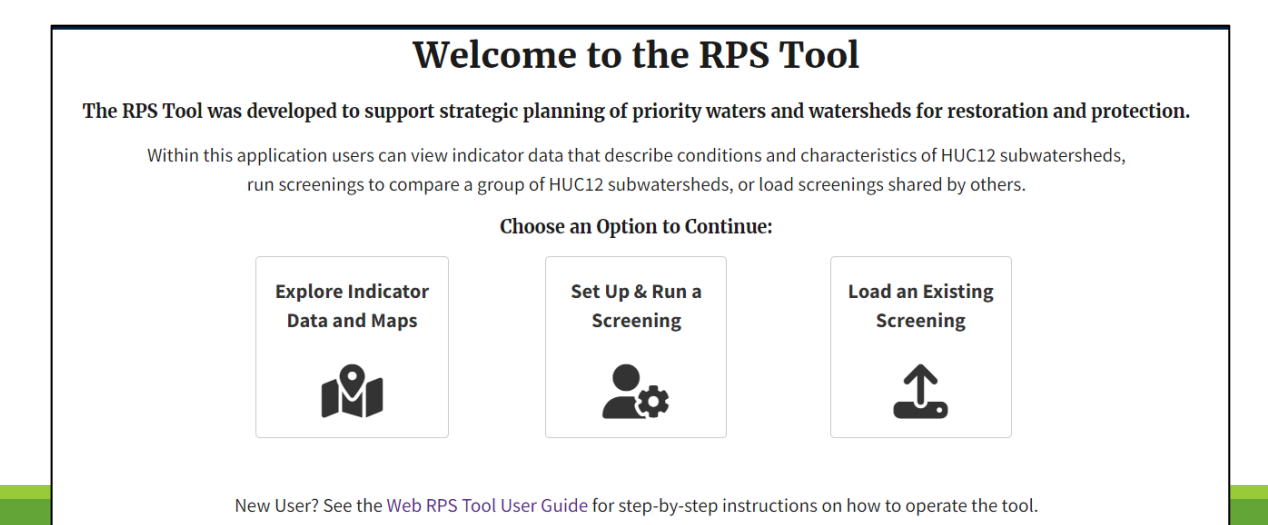

## Overview of Web-Based RPS Tool

| Explore Indicator<br>Data and Maps | <ul> <li>Explore the RPS HUC12 Indicator Database by viewing maps and other data visualizations</li> <li>Evaluate conditions in a single HUC12 of interest or complete basic HUC12 comparisons</li> <li>Understand the indicators available in the database and begin planning a screening</li> </ul>                               |  |
|------------------------------------|----------------------------------------------------------------------------------------------------|--|
| Set Up & Run a<br>Screening        | <ul> <li>Configure a screening and calculate index scores to compare a group of HUC12s.</li> <li>Evaluate screening results with maps, bubble plots, and tables</li> <li>Save your screening to revisit later or share with others</li> <li>Download the screening results in shapefile, Excel, or delimited text format</li> </ul> |  |

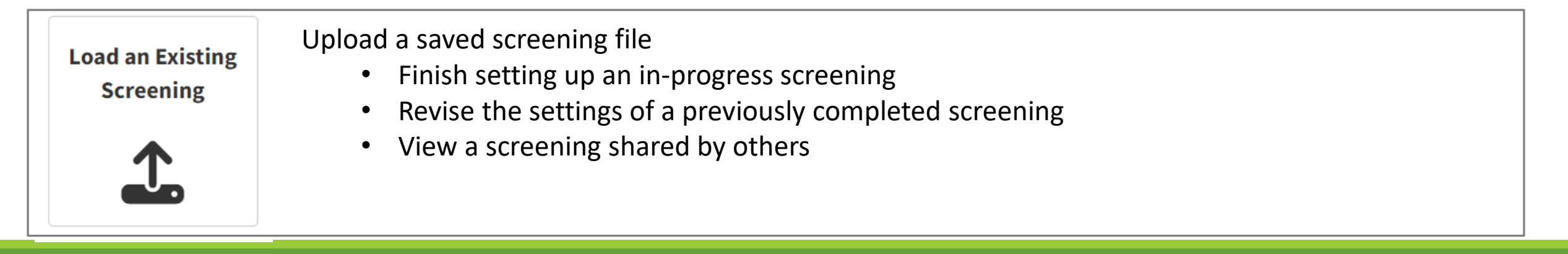

### Web-Based RPS Tool: Choosing HUC12s to Screen

• Screenings can be set up to include HUC12s across multiple states, HUC6 Basins, or HUC8 Subbasins

| Area of Interest                                                         |                             |  |  |  |  |  |
|--------------------------------------------------------------------------|-----------------------------|--|--|--|--|--|
| Selection $\blacklozenge$                                                | State, Basin, or Subbasin 🔶 |  |  |  |  |  |
| Shepherdstown, WV, USA   HUC8 Subbasin: Conococheague-Opequon (02070004) | Subbasin                    |  |  |  |  |  |
| West Virginia                                                            | State                       |  |  |  |  |  |
| Maryland                                                                 | State                       |  |  |  |  |  |

Your screening will include 1185 HUC12 Subwatersheds, the selected HUC12s are displayed in the map below

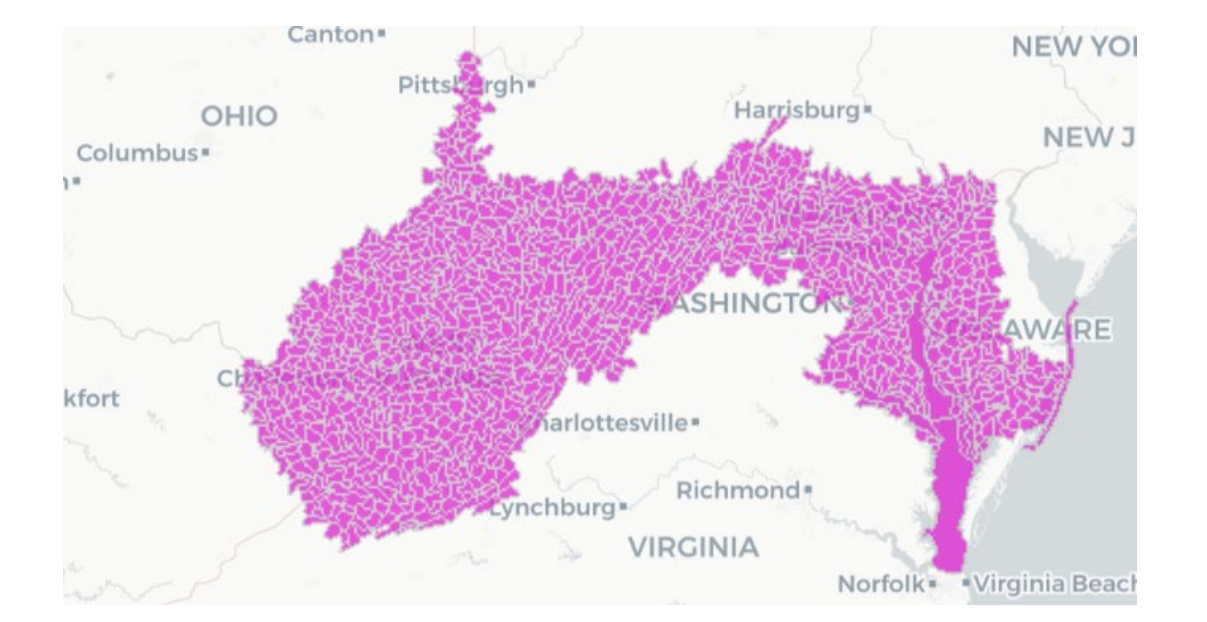

## Web-Based RPS Tool: Choosing Indicators

• Preset screening scenarios can be selected as a starting point for choosing indicators to include in a screening

| Choose a Scenario (Optional): |                                                                                                    |
|-------------------------------|----------------------------------------------------------------------------------------------------|
| Nutrients ^                   |                                                                                                    |
| None                          | This option will preload indicators which are relevant to a screening that focuses on prioritizing HUC12s for addressing ex |
| Nutrients                     | levels of nutrients (nitrogen and phosphorus) in surface waters. Users should review which indicators are added to the      |
| Watershed Protection          | Ecological, Stressor, and Social tabs and adjust the indicator selections based on user needs and data characteristics.     |
| Community Context             |                                                                                                    |

## Web-Based RPS Tool: Indicator Settings

Indicator categories and directionality can be adjusted as part of screening setup

| Indicator Name                       | Category     | Original Category | Subcategory                                     | Weight | Invert |
|--------------------------------------|--------------|-------------------|-------------------------------------------------|--------|--------|
| PHWA Watershed Health Index, State   | Ecological ~ | Ecological        | Integrated Watershed Health Index & Sub-Indices | 1      |        |
| Nitrogen Yield in HUC12              | Stressor 🗸   | Stressor          | Pollutant Loading Severity                      | 1      |        |
| Phosphorus Yield in HUC12            | Stressor 🗸   | Stressor          | Pollutant Loading Severity                      | 1      |        |
| Nutrient Impaired Waters, % of HUC12 | Stressor 🗸   | Stressor          | Impaired Waters                                 | 1      |        |
| Witthen in HUC12                     |              | Stroccor          | Urban / Doveloped Cover                         | 1      |        |

## Web-Based RPS Tool: Indicator Correlation

• Correlation matrix for indicators included in a screening

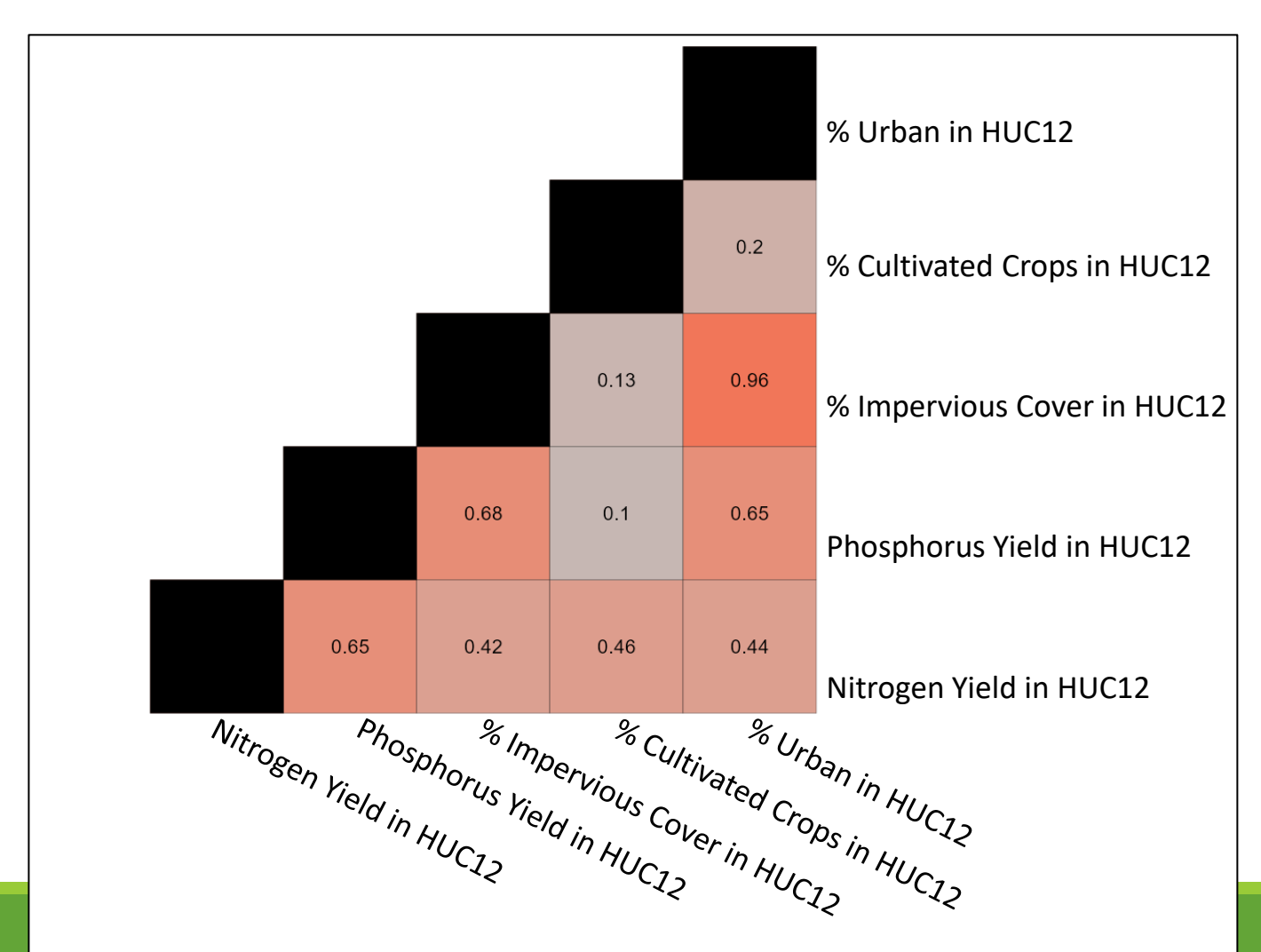

## Web-Based RPS Tool: Custom Indicators

• Custom indicators can be uploaded and added to a screening

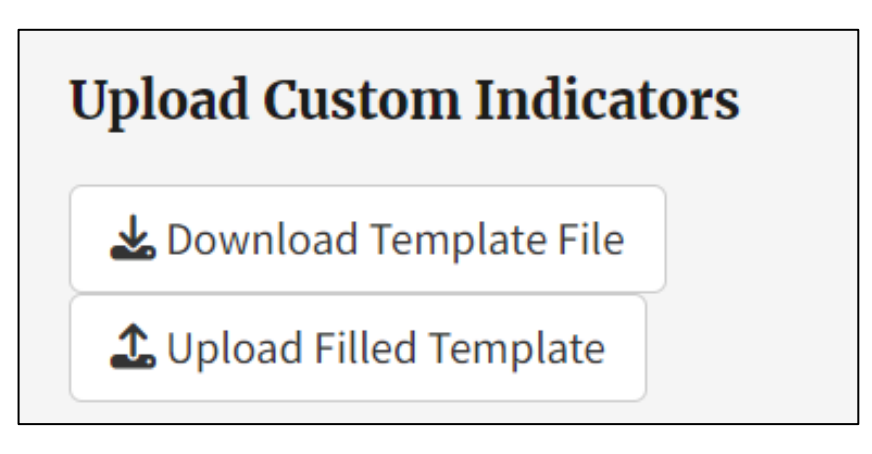

| HUC12          | Average Fish IBI Rating | Average Macroinvertebrate IBI Rating |
|----------------|-------------------------|--------------------------------------|
| 99100100010006 | 1                       | 3                                    |
| 99100100010007 | 4                       | 3                                    |
| 99100100010008 | 4                       | 3                                    |
| 99100100010009 | 3                       | 3                                    |
| 99100100010010 | 3                       | 3                                    |
| 99100100010011 | 4                       | 3                                    |
| 99100100020003 | 4                       | 3                                    |
| 99100100030001 | 3                       | 2                                    |
| 99100100040001 | 4                       | 3                                    |
| 99100100040003 | 5                       | 3                                    |
| 99100100040004 | 2                       | 2                                    |
| 99100100040005 | 3                       | 2                                    |
| 99100100040007 | 3                       | 2                                    |
| 99100100040009 | 2                       | 2                                    |
| 99100100040010 | 3                       | 1                                    |
| 99100100040011 | 3                       | 2                                    |
| 99100100050001 | 2                       | 2                                    |
| 99100100050002 | 3                       | 4                                    |
| 99100100050003 | 4                       | 2                                    |
| 99100100060001 | 2                       | 2                                    |

## Web-Based RPS Tool: Improved Mapping

 Interactive maps with popup boxes to view screening results for individual HUC12s

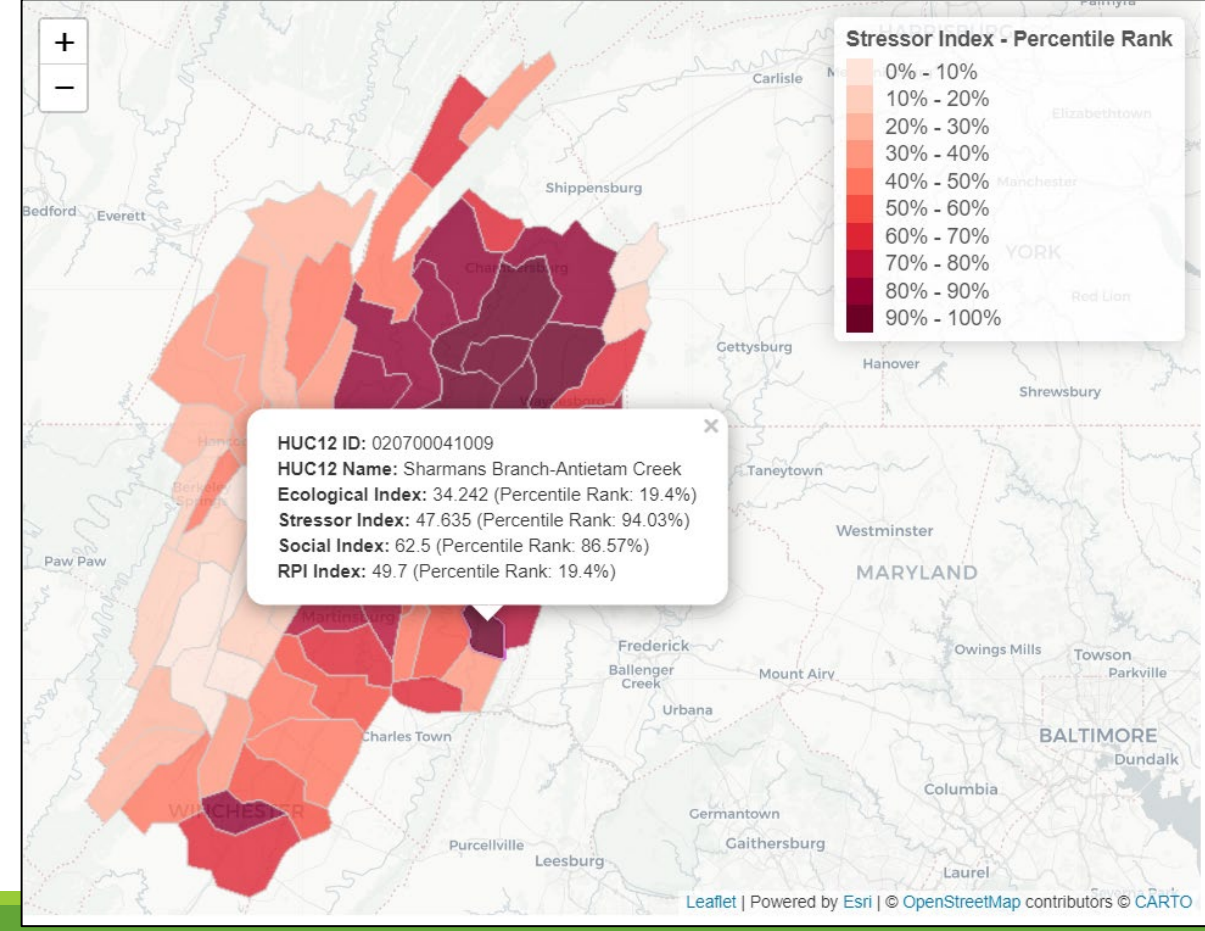

## Web-Based RPS Tool: Download Results

• Downloadable screening results in shapefile, Excel, or delimited text format

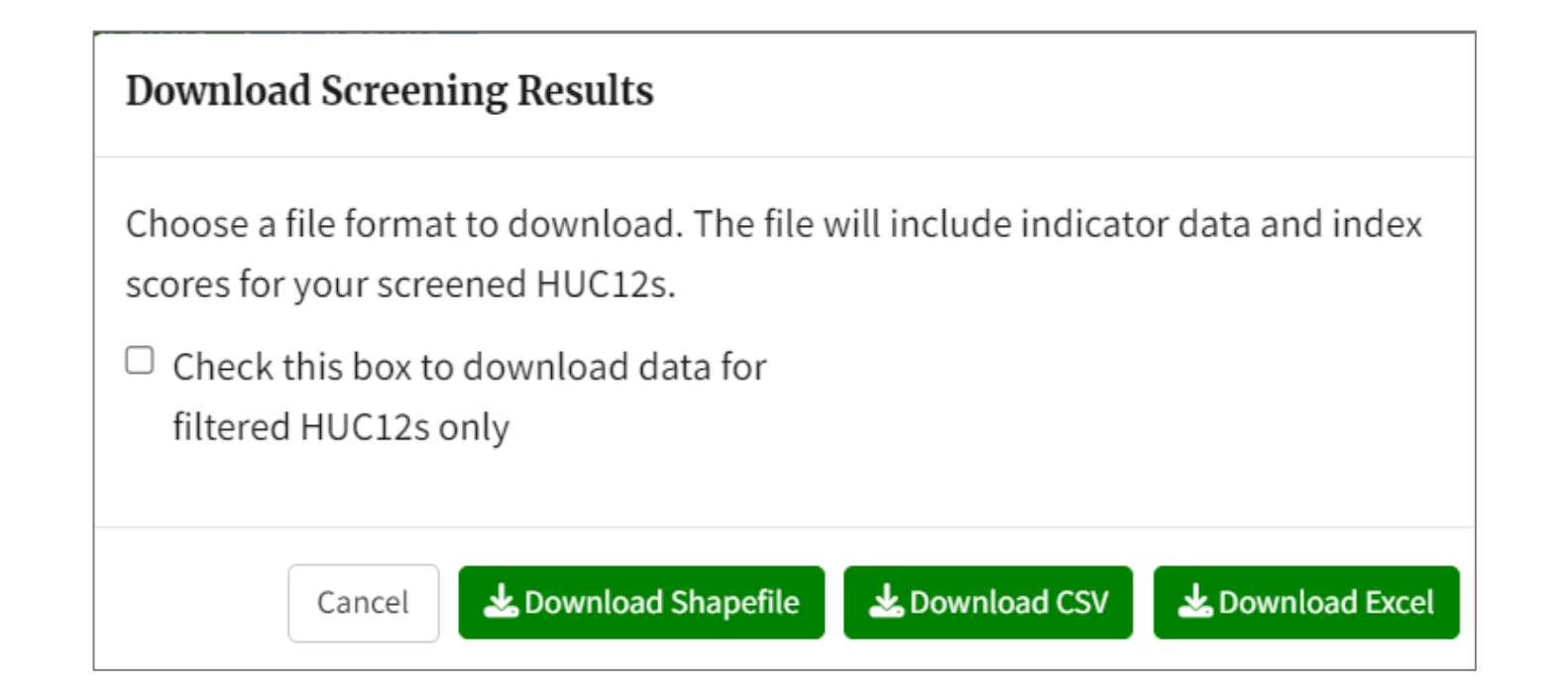